## Digitaalinen osaamismerkki

Kun olet suorittanut Ajokortti työelämään -koulutuksen, voit hakea digitaalista osaamismerkkiä.

Sen avulla voit näyttää osaamisesi erilaisissa sähköisessä välineissä erityisesti työtä hakiessasi.

Osaamismerkin hakemista varten tarvitset kurssilta saamasi koodin sekä Open Badge Passport -tilin.

## Näin haet digitaalisen osaamismerkin

- 1. Mene osoitteeseen <u>www.openbadgepassport.com</u>.
- 2. Vaihda kieleksi suomi.
- 3. Paina painiketta: Rekisteröidy!
- 4. Hyväksy käyttöehdot (rastita kohta: Olen lukenut nämä käyttöehdot ja hyväksyn ne!
- 5. Paina painiketta: Jatka
- 6. Täytä pyydetyt tiedot (Oma sähköpostiosoite, salasana, nimi, kieli ja maa). Luo uusi käyttäjä tai rekisteröidy Googlen, Applen, Linkedinin tai Facebookin tunnuksillasi.
- Täytä <u>Ajokortti työelämään koulutuksen digitaalisen</u> osaamismerkin hakulomake. Syötä hakulomakkeeseen koodi, jonka olet saanut kouluttajalta sekä nimesi ja sähköpostiosoitteesi.
- 8. Rastita sivun alareunasta kohta: Olen lukenut tietosuojaselosteen ehdot ja hyväksyn ne.
- 9. Paina painiketta: Lähetä hakemus
- 10. Kirjaudu sen jälkeen sähköpostiisi.
- 11. Sinulle on tullut sähköpostia osoitteesta <u>issuer@openbadgefactory.com</u> Joskus viesti eksyy, joten tarkista myös roskapostikansio.
- 12. Paina sähköpostiviestin painiketta: Luota lähettäjään, jolloin Ajokortti työelämään-osaamismerkki tulee näkyviin.
- 13. Paina sähköpostiviestissä olevan osaamismerkin alla olevaa linkkiä: Hae merkki.
- 14. Näyttöön ilmestyy teksti: Olet saanut osaamismerkin.

- 15. Merkki on liitetty automaattisesti Open Badge Passport tiliisi.
- 16. Kirjaudu Open Badge Passport -tilillesi, jossa voit liittää merkin osaksi omaa merkkikokoelmaasi.
- 17. Voit jakaa sivun verkossa tai tulostaa itsellesi. Myös yksittäiset osaamismerkit on mahdollista jakaa sekä sosiaalisessa mediassa että julkisesti näkyvässä Galleria-osioissa.

Open Badge Passportiin voit vastaanottaa myös muiden kuin 4H:n myöntämät digitaaliset osaamismerkit.

Palveluun on mahdollista rakentaa osaamismerkkien ympärille oma miniportfolio käyttämällä Sivut-toimintoa.